## **Adding Headings**

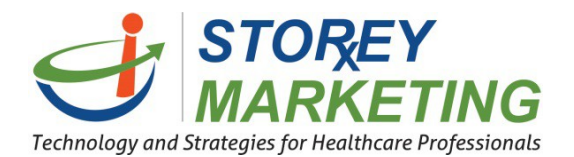

When adding text to a page, you will likely want to make a headline to describe the content that follows.

Click on the editing icon for the area where you wish to change the content or just simply select within

the content you would like to edit.

| STOREY<br>MARKETING                       |                |                             | Sit                                                                                                    | tes 🔅 Setting       | s <b>?</b> Help | С      |
|-------------------------------------------|----------------|-----------------------------|----------------------------------------------------------------------------------------------------|---------------------|-----------------|--------|
| Sites » qualityshop24-7.com/review/demo > | About Us Draft | ×                           |                                                                                                    |                     |                 |        |
| Site - Edit - O C B I A - 🖉               | • ¶ • ≣ • ⊞    | • % 🖾 + •                   | t3 -                                                                                                    |                     | Cancel          | Save - |
|                                           | 555-5555 [ in  | fo@pharmacy.com             | <b>f</b> 8 <sup>+</sup> sig                                                                                                    | N UP TO RECEIVE OUR | FREE NEWSLETTER |        |
| Your logo<br>here                         | HOME           | ABOUT US                    |                                                                                                    | RX REFILLS          | CONTACT US      |        |
| Compounding                               |                | Abou                        | About Us                                                                                                    |                     |                 |        |
| What is Compounding?                      |                | Aliquam daj<br>pulvinar ac, | Aliquam dapibus tincidunt metus. Praesent justo dolor, lobortis quis, lobortis dignissim,<br>pulvinar ac, lorem. Vestibulum sed ante. <u>Donec sagittis euism</u> .                          |                     |                 |        |
| Pain Management                           |                | Nullam cond<br>blandit augu | Nullam condimentum lacinia sem, sed viverra lacus semper in. Donec at pulvinar enim. Etiam<br>blandit augue arcu, et vulputate urna. Curabitur mattis convallis bibendum. Curabitur sit amet |                     |                 |        |

Type a line of text to become a heading for your content as shown below. Then, click and drag across that text to select/highlight it.

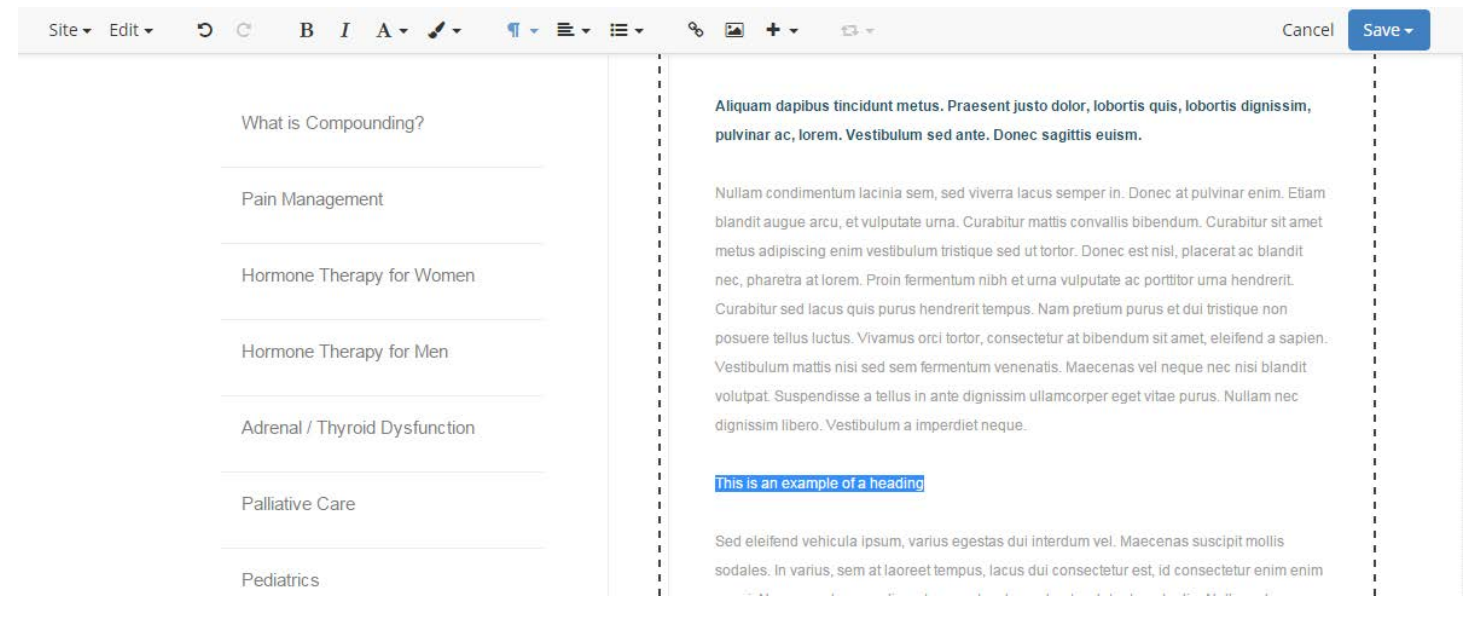

Select a heading size from the editor menu shown below to change the heading size of the text. Heading 1 and Heading 2 are the most common sizes.

| Site - Edit - C B I A - J -   | ¶ - ≡ - ≡ -   | % 🖬 + - t⊒ - Can                                                                                                    | cel Save <del>-</del> |  |  |  |
|-------------------------------|---------------|----------------------------------------------------------------------------------------------------|-----------------------|--|--|--|
|                               | Heading 1     |                                                                                                    |                       |  |  |  |
| What is Compounding?          | Heading 2     | Aliquam dapibus tincidunt metus. Praesent justo dolor, lobortis quis, lobortis dignissim,<br>nulvinar ac lorem. Vestibulum sed ante. Donec sanittis euism.                           |                       |  |  |  |
|                               | Heading 3     |                                                                                                    |                       |  |  |  |
| Pain Management               | Heading 4     | Nullam condimentum lacinia sem, sed viverra lacus semper in. Donec at pulvinar enim. Etia                                                                                            | m                     |  |  |  |
|                               | Heading 5     | blandit augue arcu, et vulputate urna. Curabitur mattis convallis bibendum. Curabitur sit ame                                                                                        | ət                    |  |  |  |
| Hormone Therapy for Women     | Heading 6     | <ul> <li>nec, pharetra at lorem. Proin fermentum nibh et urna vulputate ac porttitor urna hendrerit.</li> </ul>                                                                      |                       |  |  |  |
|                               | 🖹 Paragraph   | Curabitur sed lacus quis purus hendrerit tempus. Nam pretium purus et dui tristique non                                                                                              |                       |  |  |  |
| Hormone Therapy for Men       | 99 Blockquote | posuere tellus luctus. Vivamus orci tortor, consectetur at bibendum sit amet, eleifend a sapie                                                                                       | in.                   |  |  |  |
|                               | Preformatted  | Vestibulum mattis nisi sed sem termentum venenatis. Maecenas vei neque nec nisi blandit<br>volutoat. Suspendisse a tellus in ante dignissim ullamcorper eget vitae purus. Nullam nec |                       |  |  |  |
| Adrenal / Thyroid Dysfunction |               | dignissim libero. Vestibulum a imperdiet neque.                                                                                                    |                       |  |  |  |
|                               |               | This is an avampla of a hearling                                                                                                    |                       |  |  |  |
| Palliative Care               |               |                                                                                                    |                       |  |  |  |
|                               |               | Sed eleifend vehicula ipsum, varius egestas dui interdum vel. Maecenas suscipit mollis                                                                                               | 1                     |  |  |  |
|                               |               | sodales. In varius, sem at laoreet tempus, lacus dui consectetur est, id consectetur enim enim                                                                                       | n                     |  |  |  |

Once you have completed your work on the page, be sure to remember to click "Save."

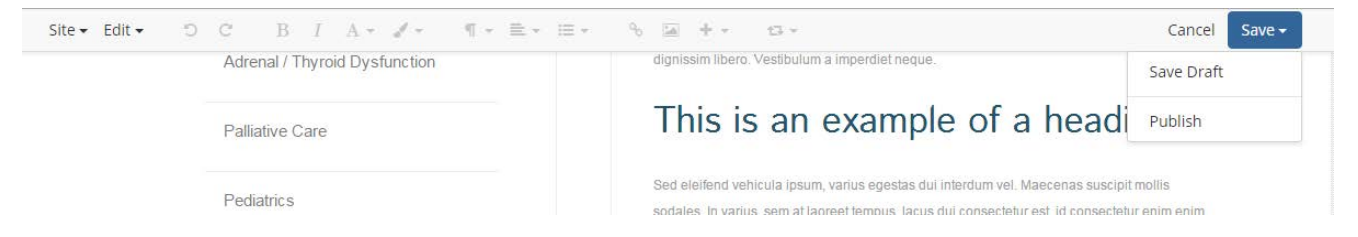

After Selecting the "Save" button on the Editor Bar it will prompt you with two options.

First, Select the "Save Draft" button.

Finally, after you are pleased with your new content select the "Save" button again and then click on "Publish" in order to share your new content & design with others.

If you have any questions, contact us at 814.337.3441 or at support@storeymarketing.com